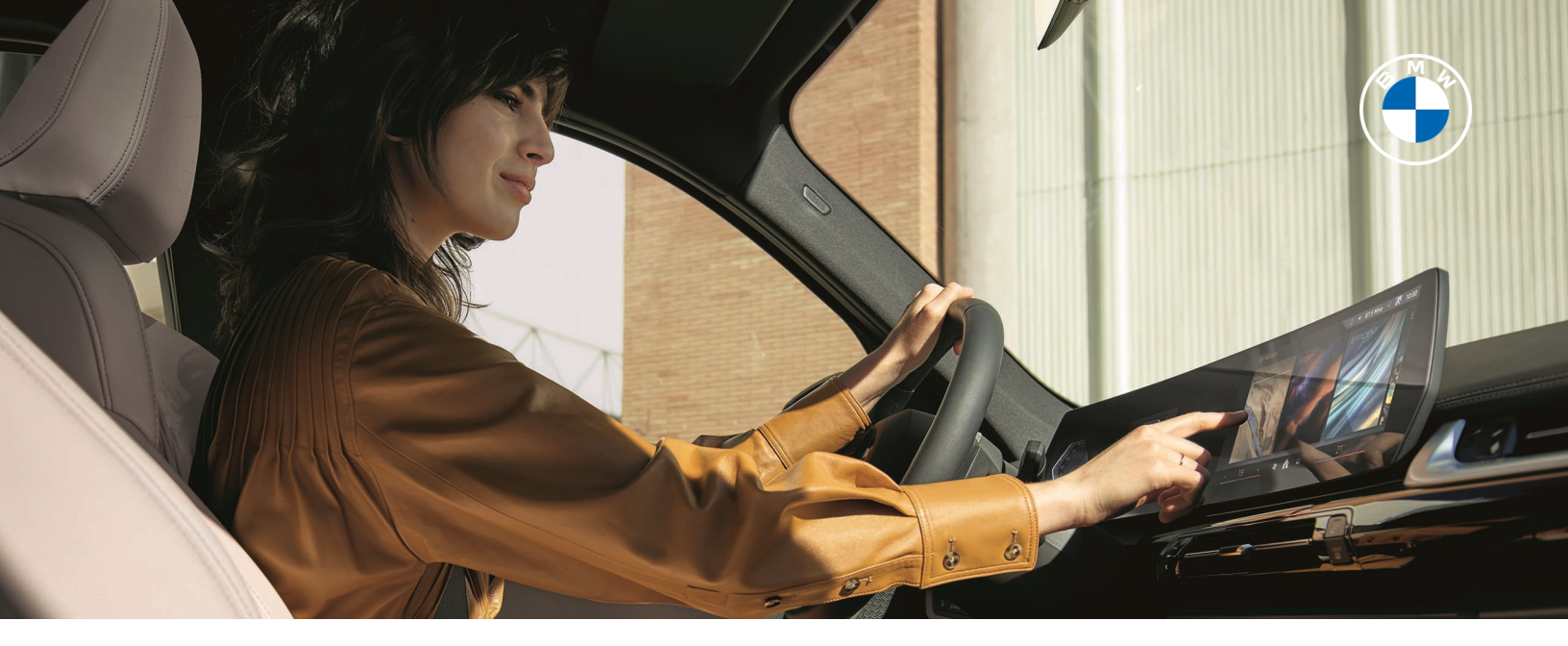

# PERSONALIZATION WITH OPERATING SYSTEM 9

Personalization in your BMW is made seamless with your BMW ID and simple in-car login using a compatible mobile device. Saved personalization settings include seat and mirror preferences, personalized profile and profile account welcome. Suggestions based on habits and more are automatically activated when using your paired vehicle or Digital Key. These individual vehicle settings are also synchronized to other BMW vehicles for ease of use.

If using the "Log in with BMW ID" method, be sure to download the most recent version of the My BMW App on your mobile device and log in to your account.

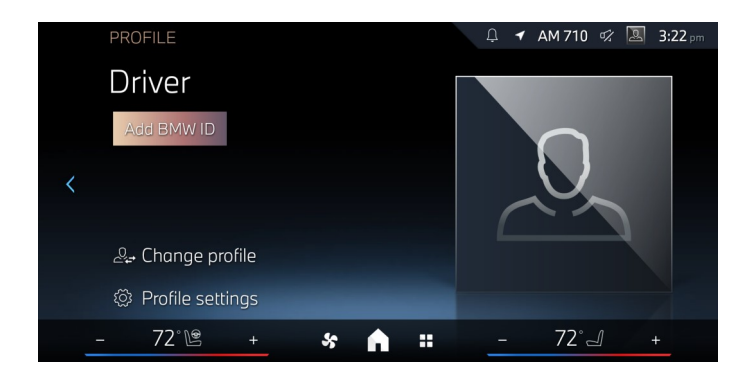

To begin this process, select the "Add BMW ID" option from the choices on the BMW ID/ Driver profile menu.

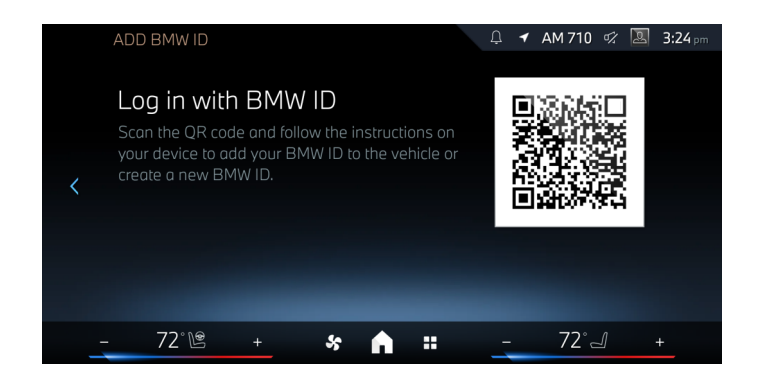

Then, scan the QR code using your mobile device's camera. The QR code will open the My BMW App.

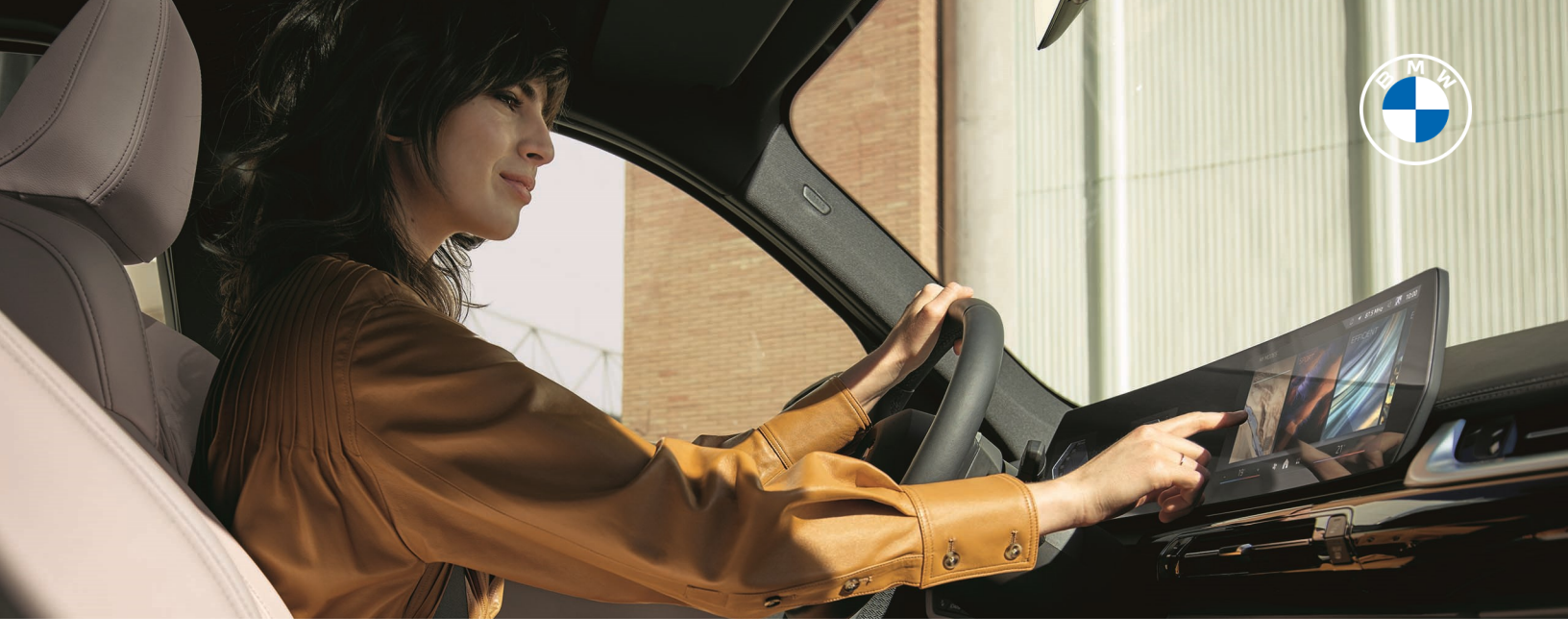

## PERSONALIZATION WITH OPERATING SYSTEM 9

Then, log in with your BMW ID and follow prompts suggested on the My BMW App.

You may have to return to the vehicle tab and select "CONTINUE" to finish adding your BMW to the MY BMW App.

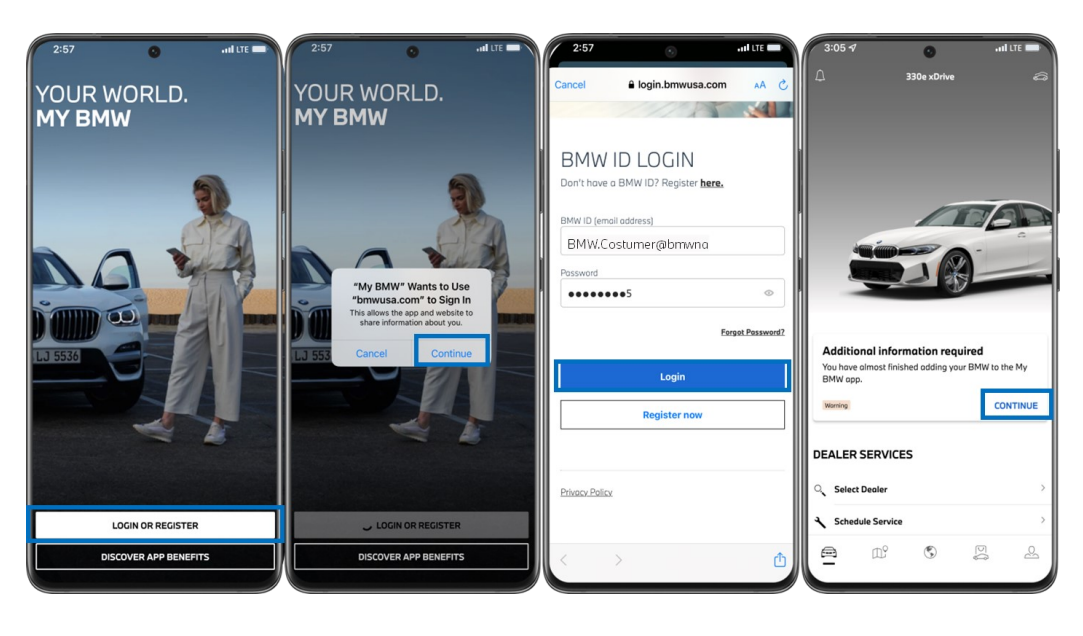

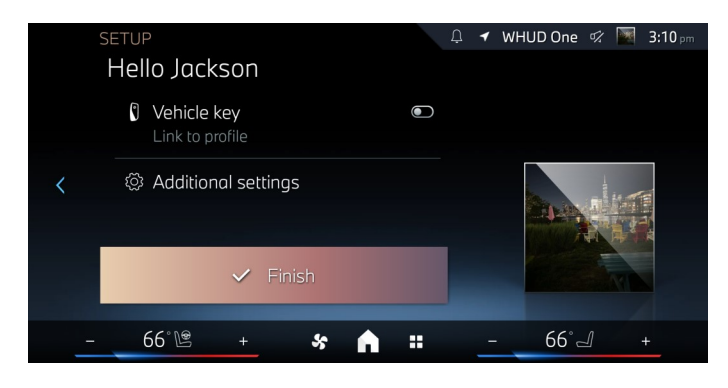

Be sure to select "Vehicle key" to link your BMW ID to your vehicle key. Select "Additional settings".

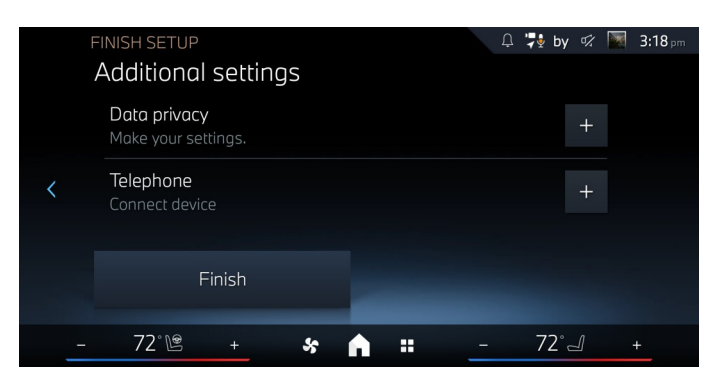

In Additional settings, be sure to select the "Data privacy" option to enable each BMW service in your vehicle.

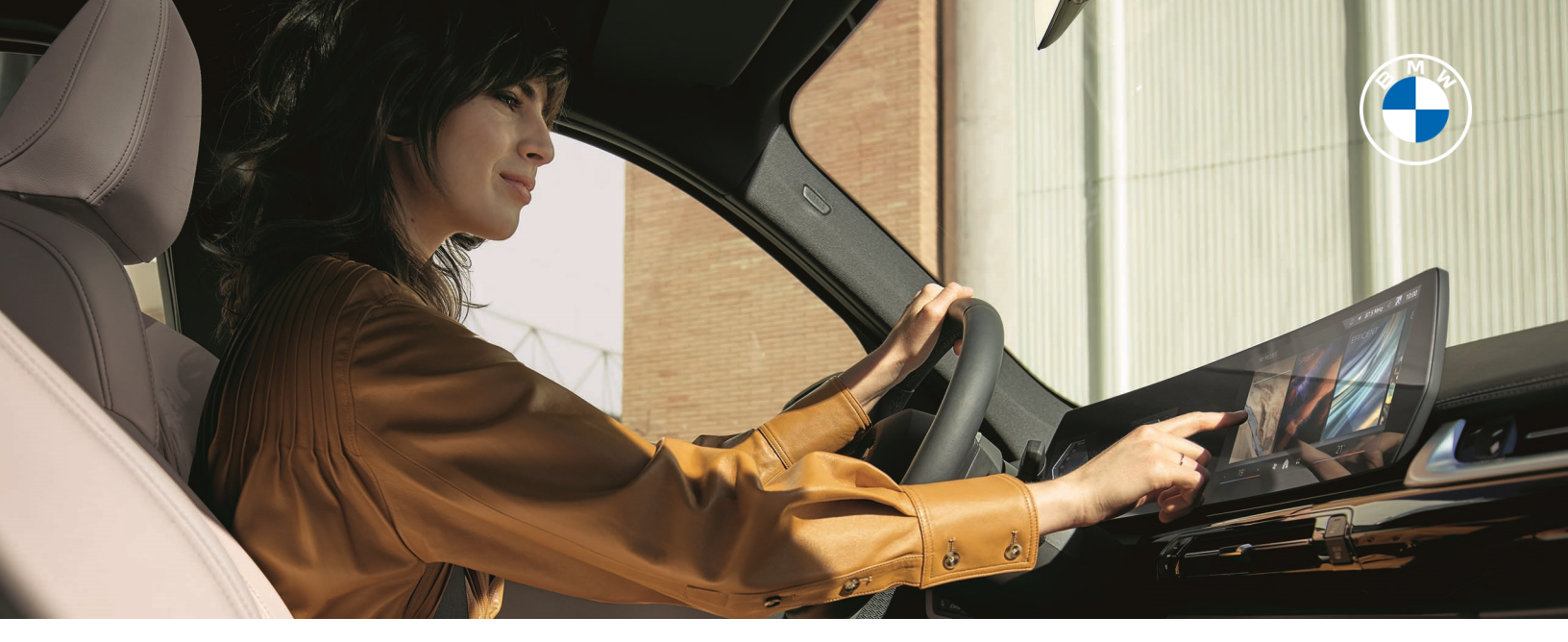

## PERSONALIZATION - DATA PRIVACY AND TELEPHONE

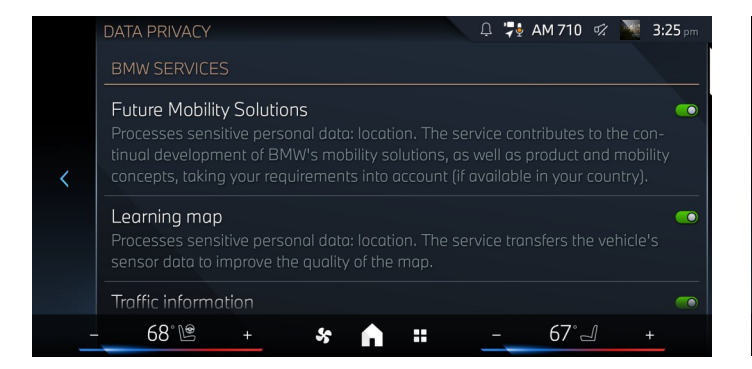

Read through the BMW services and select the options that you wish to enable. It is important to note that some features in vehicle may be affected if the data privacy options are not enabled.

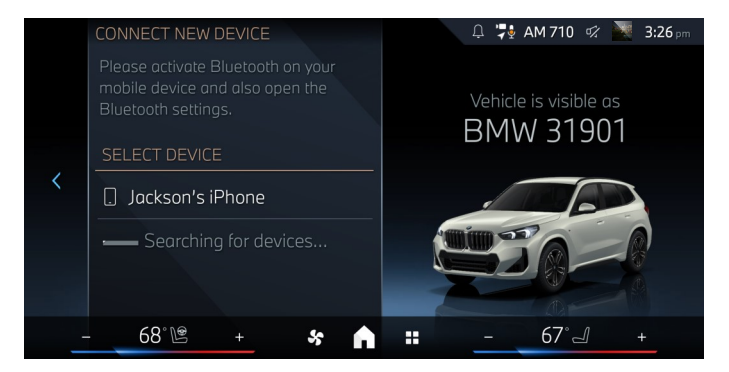

Tap on the mobile device you wish to pair.

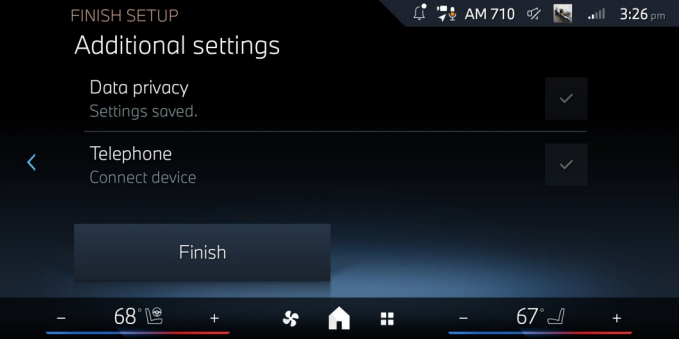

Return to the SETUP menu. Complete additional settings if required. Then, tap on "Telephone" to pair your compatible mobile device. Be sure to enable Bluetooth prior on your device.

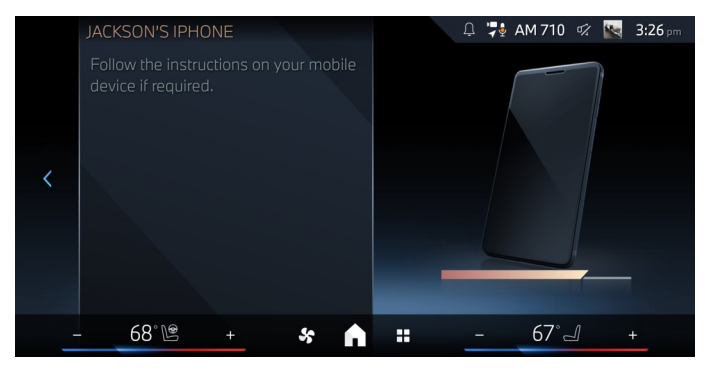

You may receive a matching code to confirm on your BMW screen and mobile device. This may take a moment.

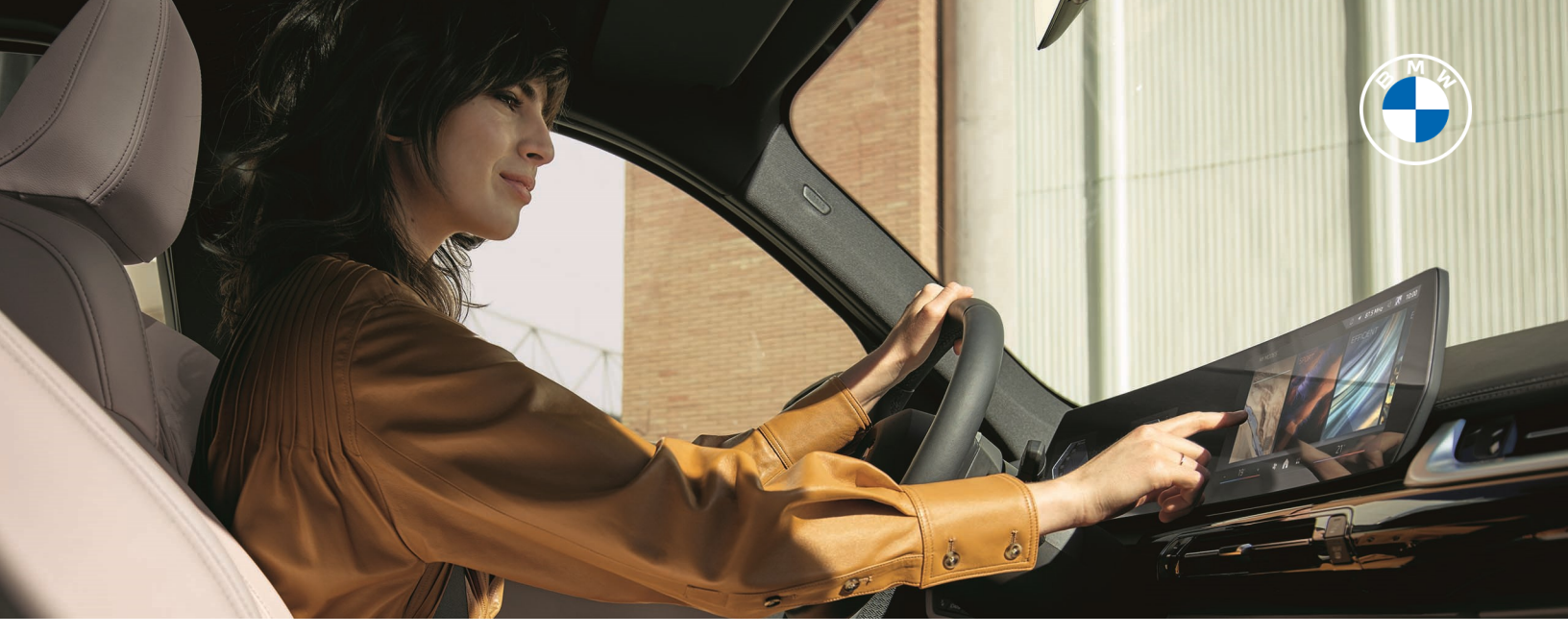

#### PERSONALIZATION - DATA PRIVACY AND TELEPHONE

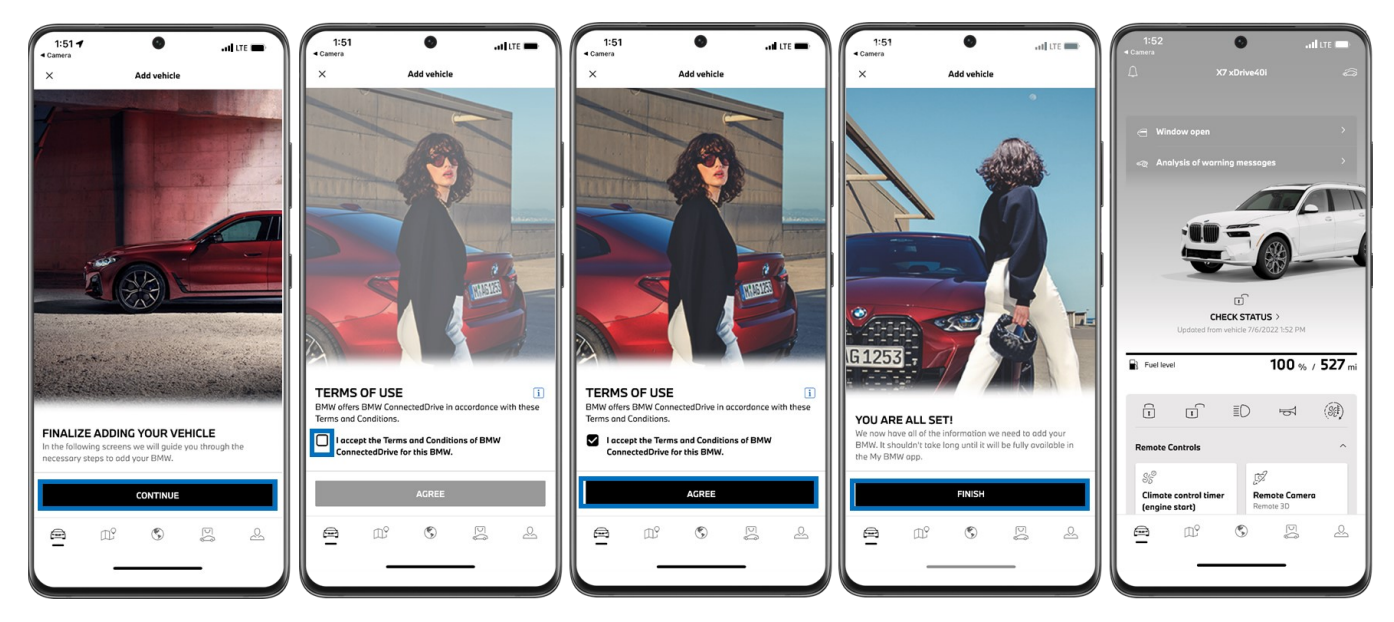

To finalize adding your vehicle on your device, follow prompts and agree to the "TERMS OF USE". The vehicle tab will appear, indicating that the vehicle and My BMW App are synced.

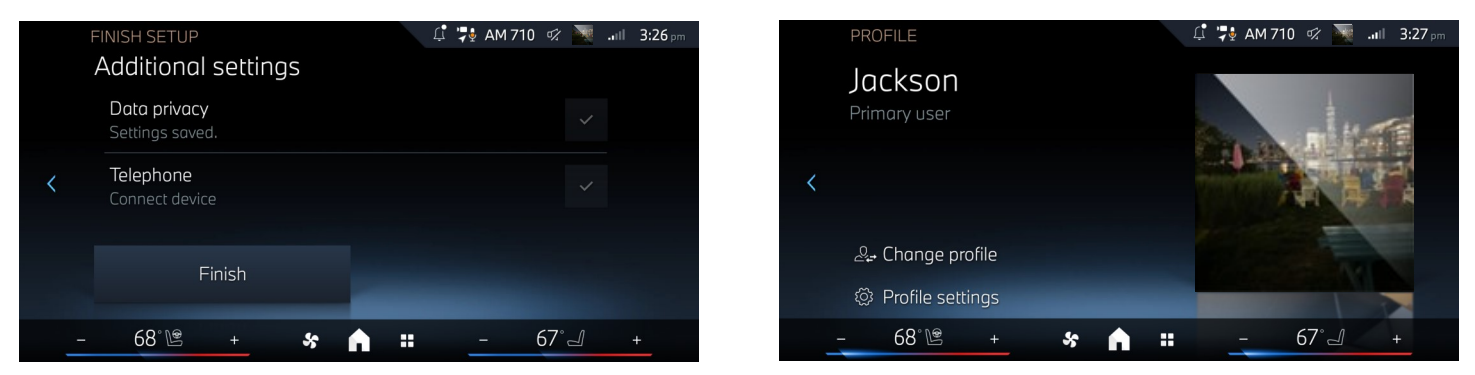

Return to the SETUP menu. Select "Finish" on the "Additional settings" menu to be returned to the profile menu. Now, the login personalization is complete.

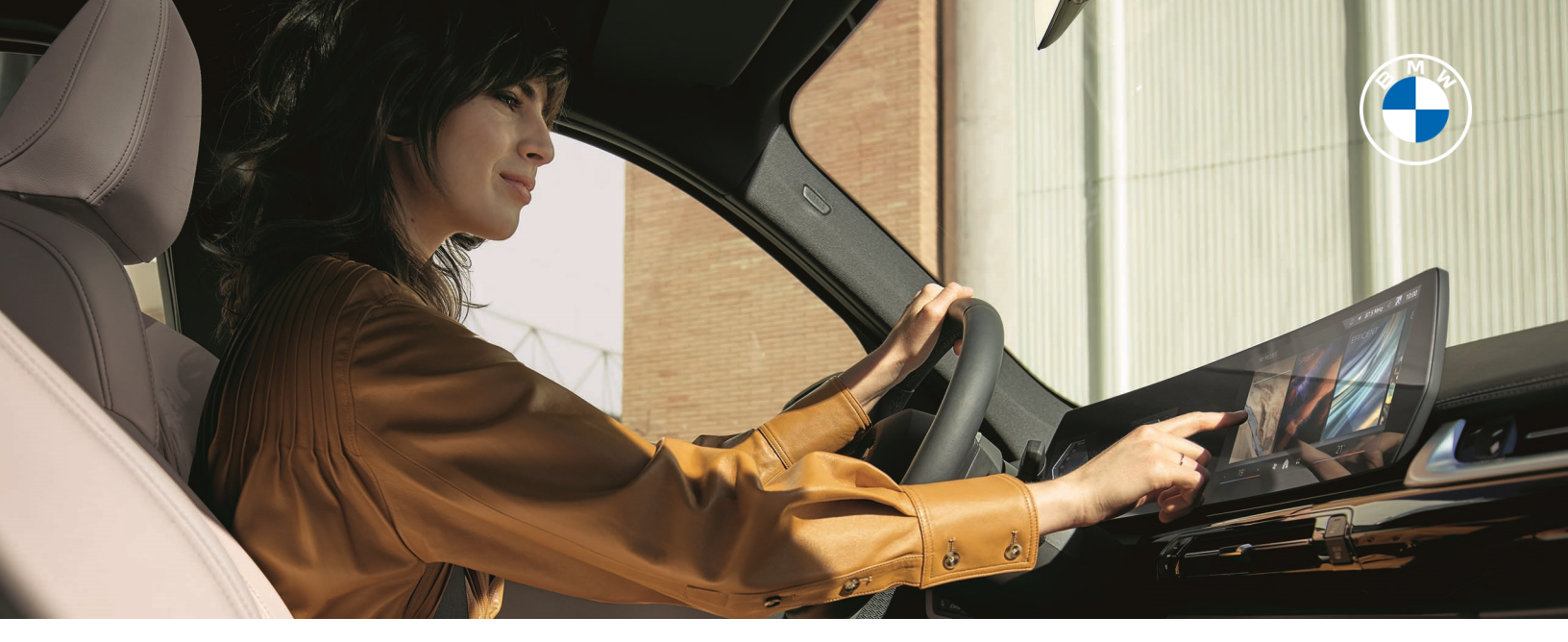

## PERSONALIZATION - ADDING DIGITAL KEY

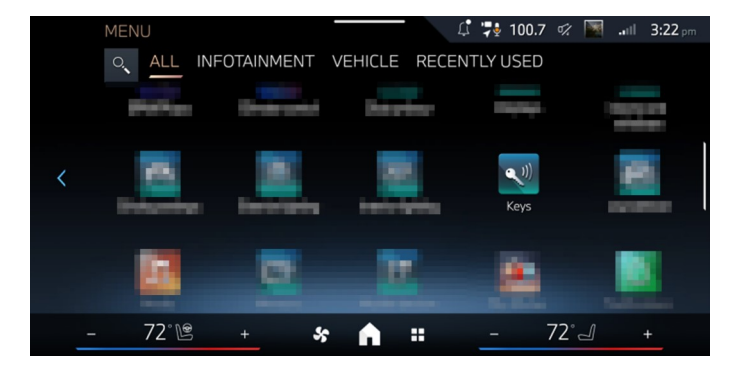

Return to the apps menu and select "Keys".

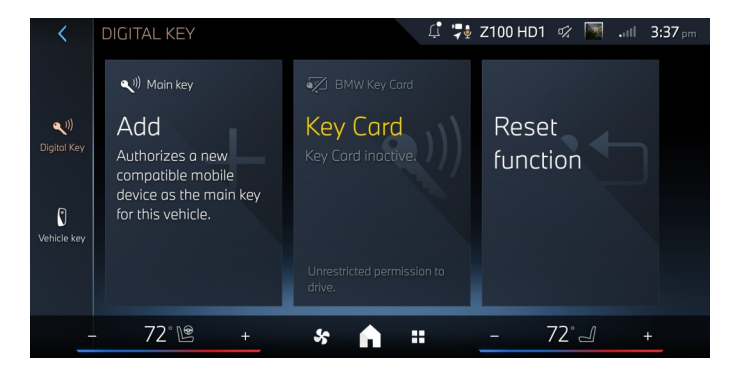

Now from the "Digital Key" menu select "Add" to pair the mobile device to the vehicle.

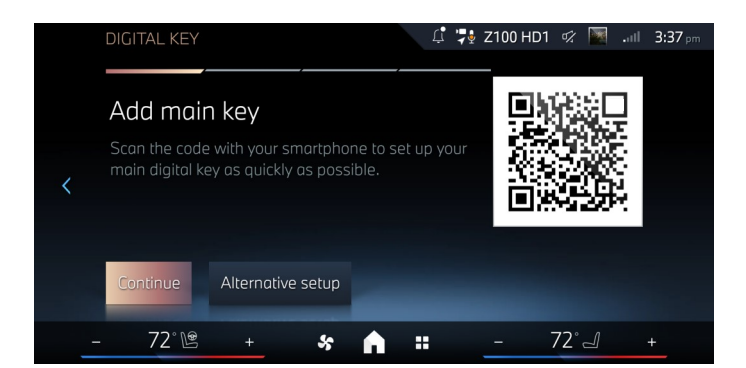

Scan the QR code using your mobile device and select "Continue". This will require you to complete the BMW Digital Key synchronization on your My BMW App.

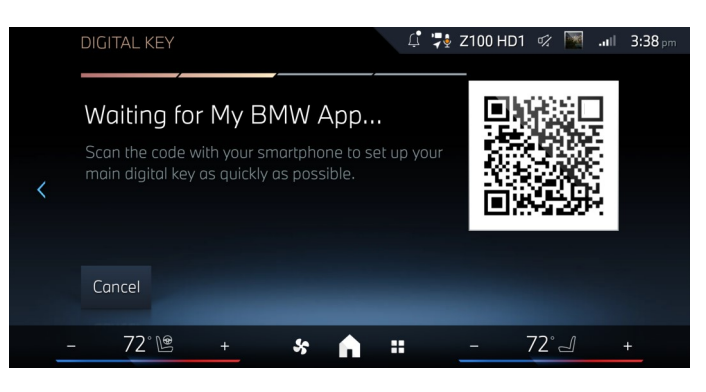

Confirm popup message on mobile device and add the Digital Key to your mobile device's "Wallet" feature. Please refer to www.bmwusa.com/ConnectedDrive to learn more.

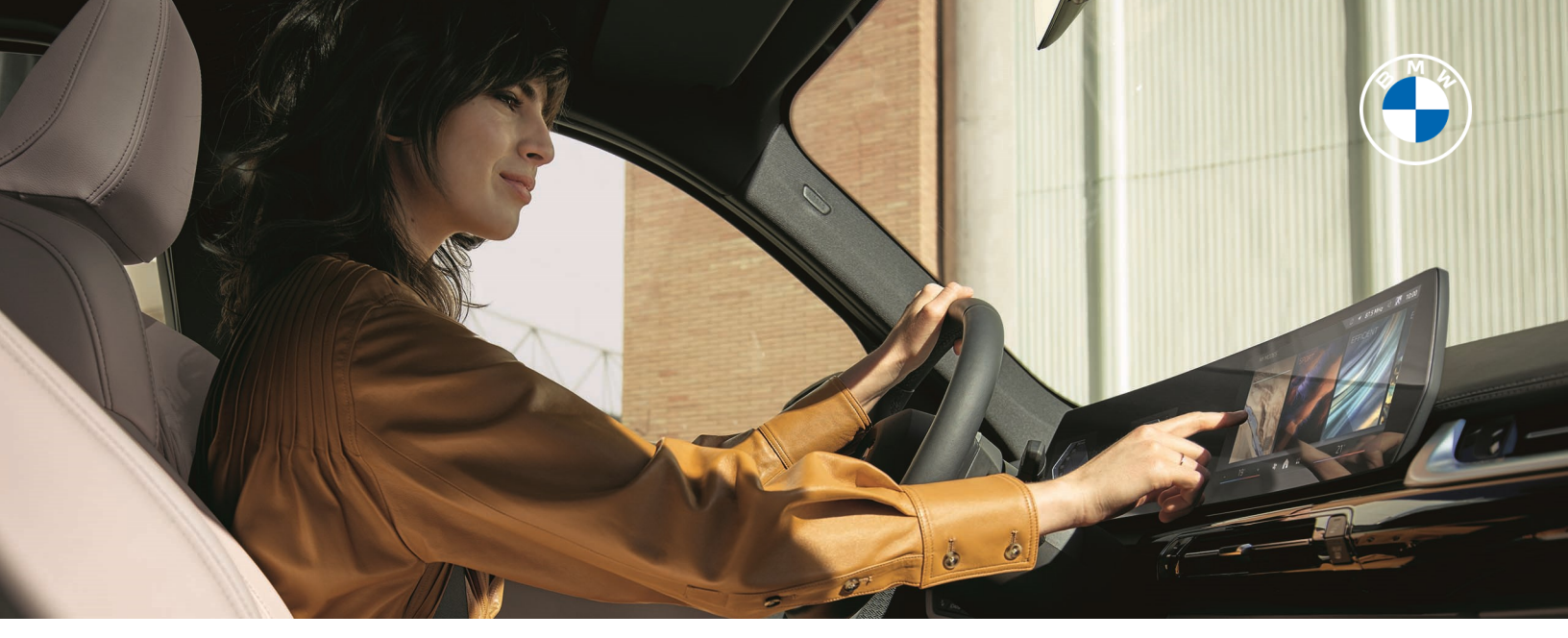

## DIGITAL KEY - CONTINUED

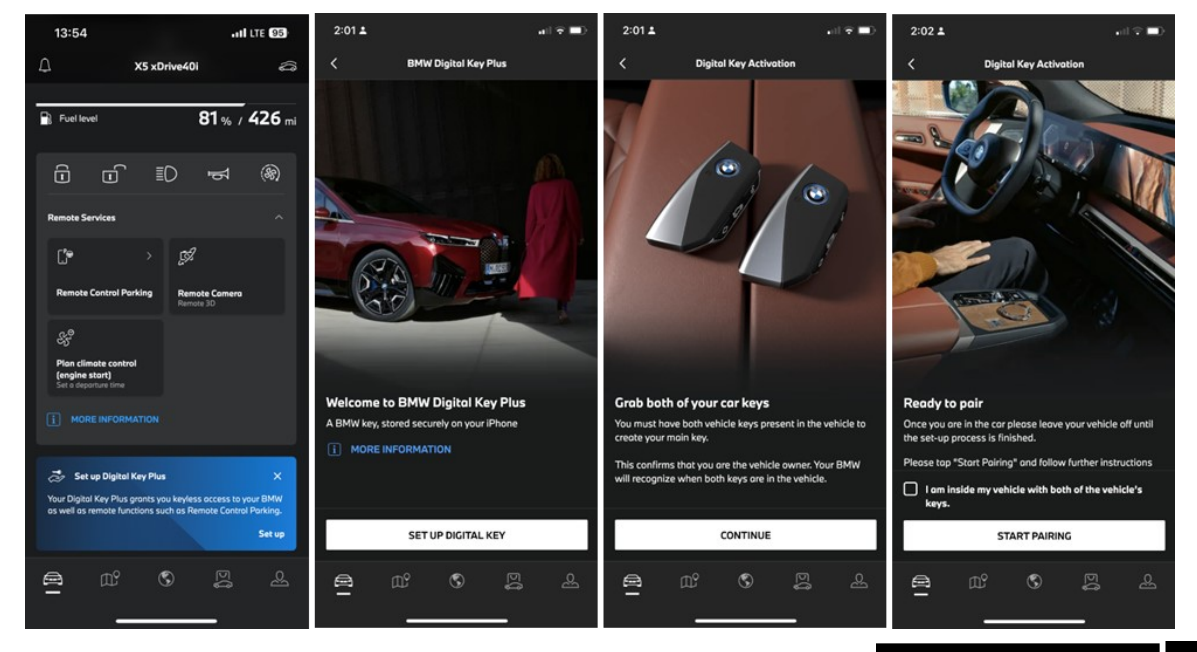

Select the "Digital Key" or "Digital Key Plus" tile on the My BMW App. Then, follow the prompts in the app to set up the pairing process.

Then, within the mobile device Wallet feature, select "Continue" and place the mobile device in the mobile device tray. With BMW Digital Key Plus, the mobile device does not need to be placed in the mobile device tray.

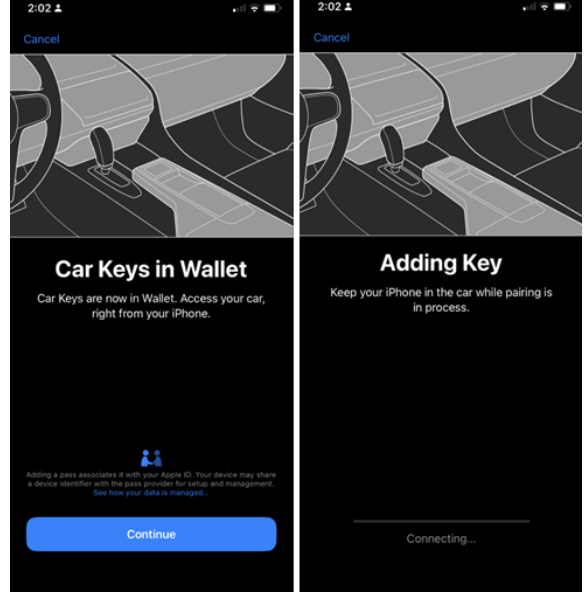

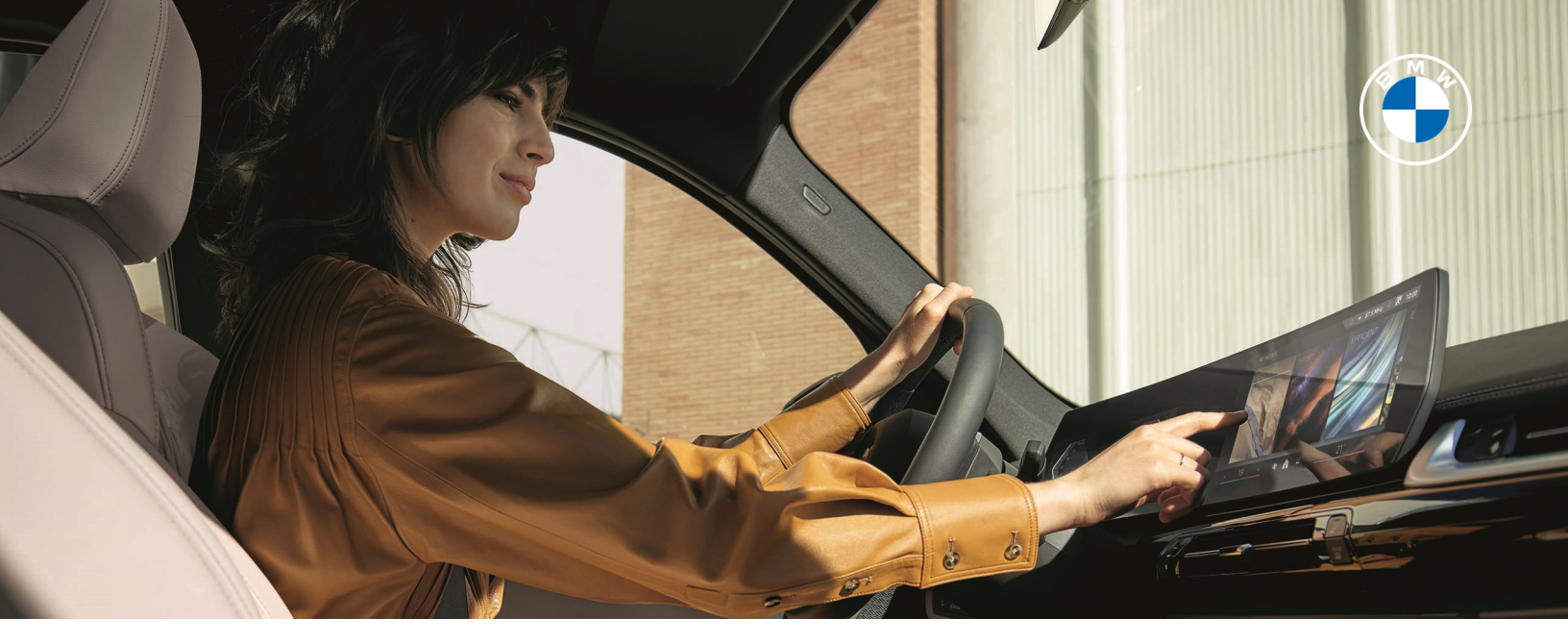

## DIGITAL KEY - CONTINUED

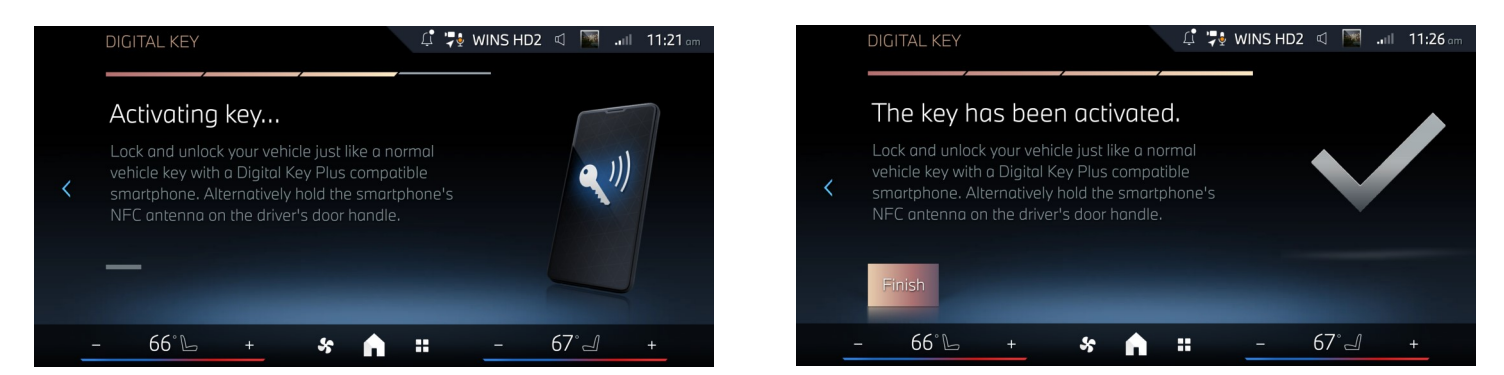

Your display will confirm that the key has been activated. Select, "Finish" to finalize Digital Key Plus set up.

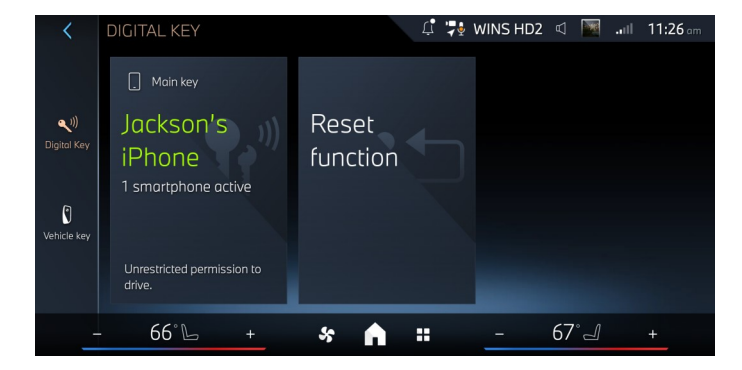

From here, you can see which mobile device is paired as the main key. You are all set to use your Digital Key.

|   | SETTINGS                                                     | 🎝 💱 WINS HD2 🔍 🔤 💵 11:26 🛲  |
|---|--------------------------------------------------------------|-----------------------------|
|   | DRIVER RECOGNITION MY BMW ID                                 | MANAGE PROFILES LOCK SCREEN |
|   | Search again                                                 | C                           |
| < | <b>Vehicle key</b><br>Delete link to profile                 |                             |
|   | <b>Jackson's iPhone</b><br>Main key   Delete link to profile |                             |
|   |                                                              |                             |
|   | - 66°L + 😽 🟫                                                 | ∎+                          |

In the "settings" menu within the "Driver Recognition" tab, you can see which items are paired to the BMW ID.